## Hulp geven via Quick assist

Windows 10 Quick assist. Met deze standaard in Windows 10 aanwezige handige app is het mogelijk om computerhulp op afstand te vragen of te geven aan een vriend, familielid of gewoon iemand die u wilt helpen met een computerprobleem. Via een externe verbinding wordt er contact gemaakt tussen de twee computers en wordt het scherm gedeeld.

## Quick assist aanzetten

1. Klik op de Windows knop of druk op de Windows toets op het toetsenbord.

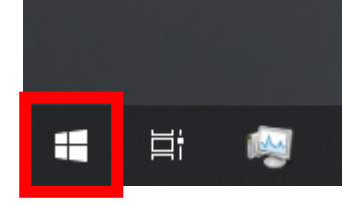

| Shift<br>쇼 |    | Z | ×   | ] |
|------------|----|---|-----|---|
| Ctrl       | Fn |   | Alt | ] |

2. Typ na het drukken/klikken op de windows toets "quick assist".

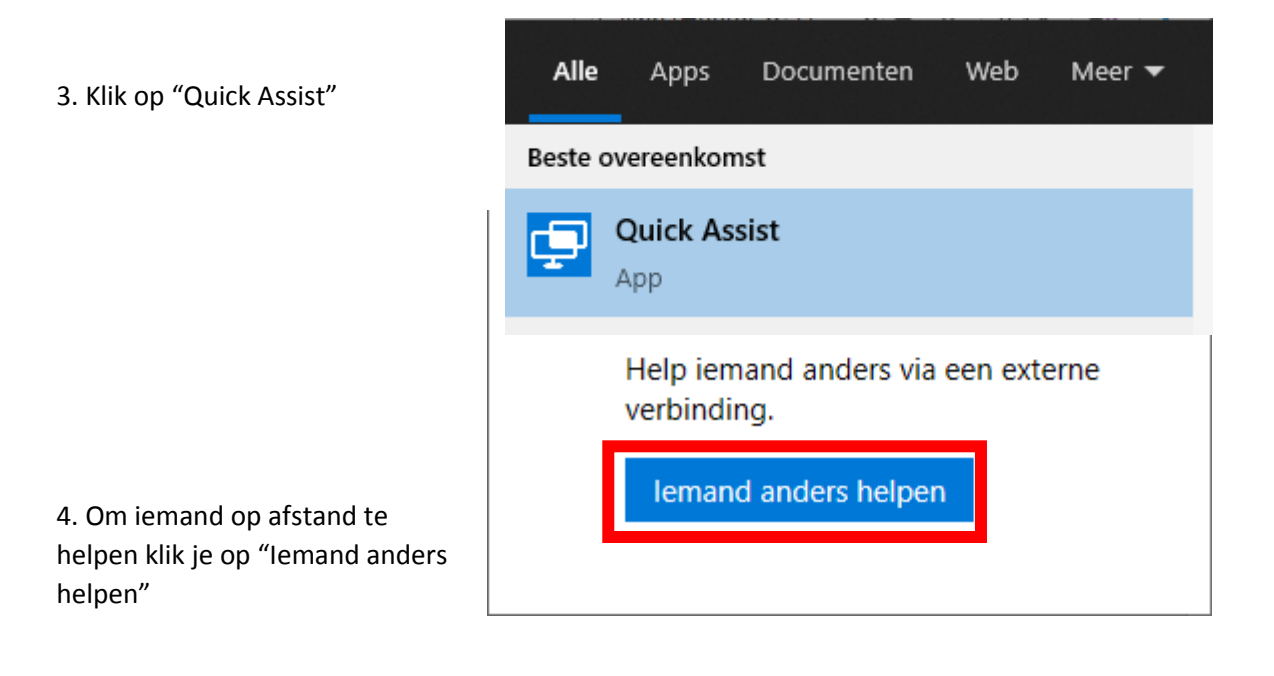

Aangemeld als: 5. de beveiligingscode geeft u door aan de Jesse persoon die u wilt helpen. Dit kan direct door de j.vandeleemput@hethooghuis.nl telefoon of via een bericht of e-mail. Met een ander account aanmelden \*de code verloopt na 10 minuten Beveiligingscode delen 6. Na het verbinden krijgt u 2 opties. - volledig beheer De persoon die u aan het helpen bent, heeft Hiermee kan u de muis gebruiken bij de persoon. een beveiligingscode nodig, zodat u verbinding kunt maken met het apparaat van -scherm bekijken diegene. Geen controle over de muis en u ziet alleen het scherm. Beveiligingscode: 452288 7. de persoon geeft na deze keuze toestemming Code verloopt over 09:52 en u zal een venster zien met het beeldscherm van de persoon. Hoe wilt u deze info verzenden? Naar het Klembord kopiëren E-mail verzenden Instructies verzenden X

Quick Assist

×

8. de opties die u van links naar rechts krijgt zijn als volgt :

ĥ

曰

-beeldscherm selecteren : als de persoon meerdere schermen heeft kan u selecteren welke u wilt hebben in focus

-aantekening maken : dit laat u op het scherm tekenen van de persoon

-ware grootte

\*

Ø

-instructiekanaal wisselen : dit opent het chat venster met de persoon waar u verbonden mee bent

-opnieuw opstarten : herstart de pc/laptop van de persoon opnieuw op

-toegang to taakbeheer

-opnieuw verbinding maken

-onderbreken : pauzeert de verbinding met de persoon die u helpt

-beëindigen : verbreekt de verbinding met de persoon die u helpt

-details : laat zien welke knop wat doet met tekst